# ฐานข้อมูลทรัพยากรห้องสมุด

ฐานข้อมูลทรัพยากรห้องสมุด เป็นรายการทรัพยากรสารสนเทศทุกประเภทที่ให้บริการในห้องสมุด โดยใช้การค้นออนไลน์ โดยนำคอมพิวเตอร์มาใช้ใน การค้นหารายการทรัพยากรสารสนเทศที่มีให้บริการในห้องสมุดแทนการค้นจากบัตรรายการแบบเดิม ซึ่งสามารถสืบค้นได้จากเครื่องคอมพิวเตอร์ที่ ให้บริการใน ห้องสมุด หรือค้นจากภายนอกกรมวิชาการเกษตรผ่านระบบเครือข่ายอินเตอร์เน็ต ขั้นตอนการใช้บริการทำตามขั้นตอนดังนี้

ขั้นตอนที่ 1 การสมัครสมาชิก

เปิดเว็บเบราว์เซอร์ http://books.doa.go.th/home ในช่อง URL เข้าสู่ระบบ >> สมัครสมาชิก/Register เพื่อกรอกรายละเอียดการสมัคร สมาชิก >> สมัครสมาชิก

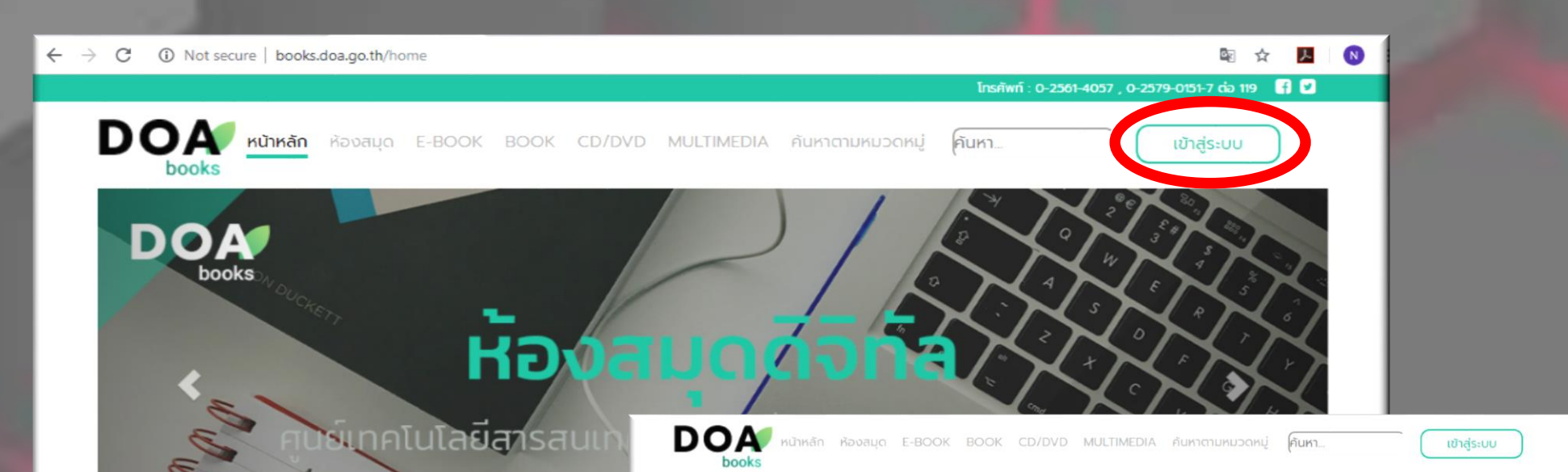

ขั้นตอนที่ 2 การเข้าสู่ระบบ

เลือกเมนู >> เข้าสู่ระบบ กรอกรายละเอียด ชื่อผู้ใช้งาน และ รหัสผ่าน >> "เข้าสู่ระบบสมาชิก"

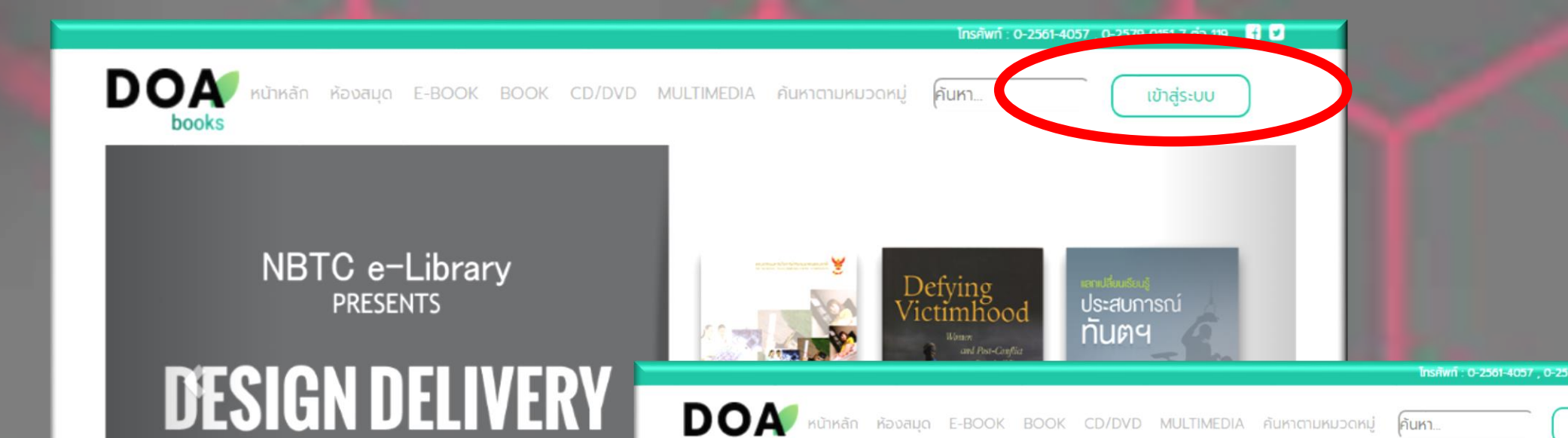

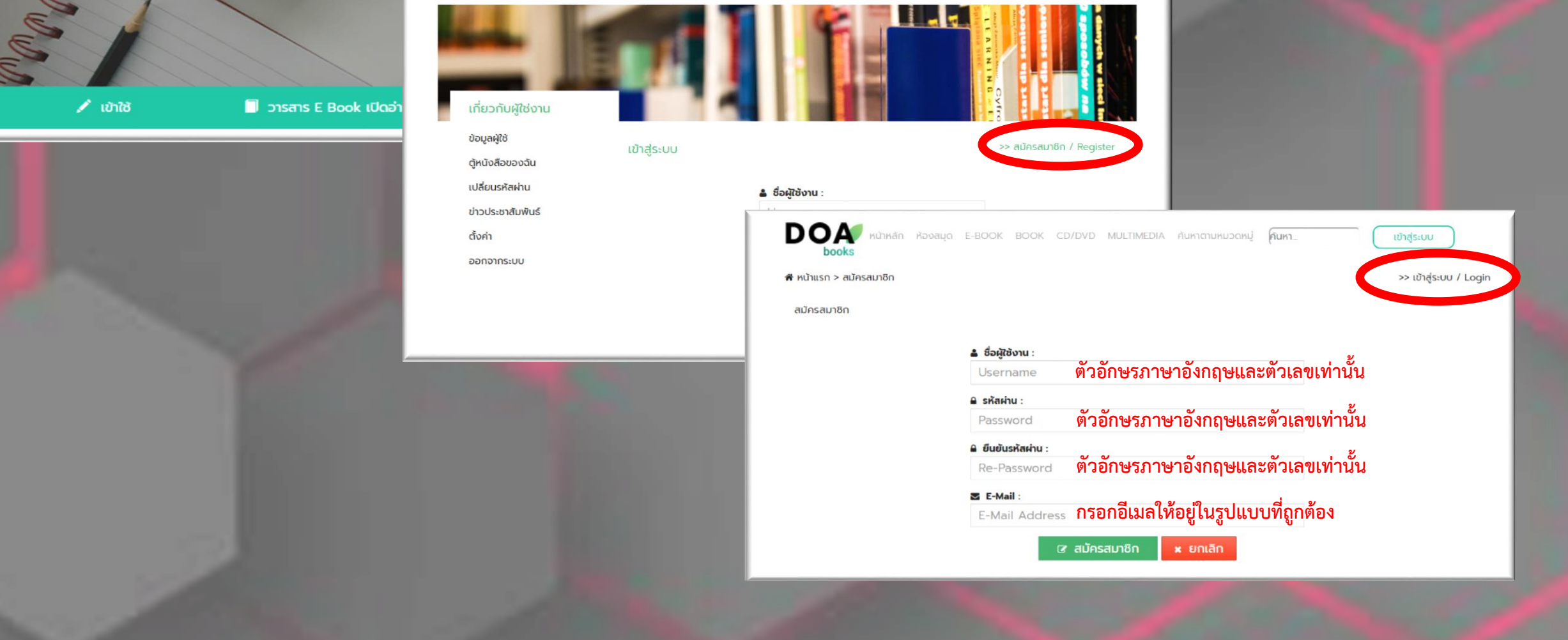

ขั้นตอนที่ 3 การดาวน์โหลดหนังสือ (E-book) ผู้ใช้สามารถดาวน์โหลดเนื้อหาได้ โดยคลิกที่เนื้อหาที่ต้องการเปิด และ

คลิกปุ่ม "อ่านเล่มนี้" เพื่อเปิดเนื้อหา เริ่มจากกดที่ปกหนังสือ เลือกเล่มที่ ต้องการจะปรากฏเนื้อหาภายในเล่มที่เลือก >> อ่านหนังสือเล่มนี้ จะ

แสดงเนื้อหาเป็นไฟล์ pdf

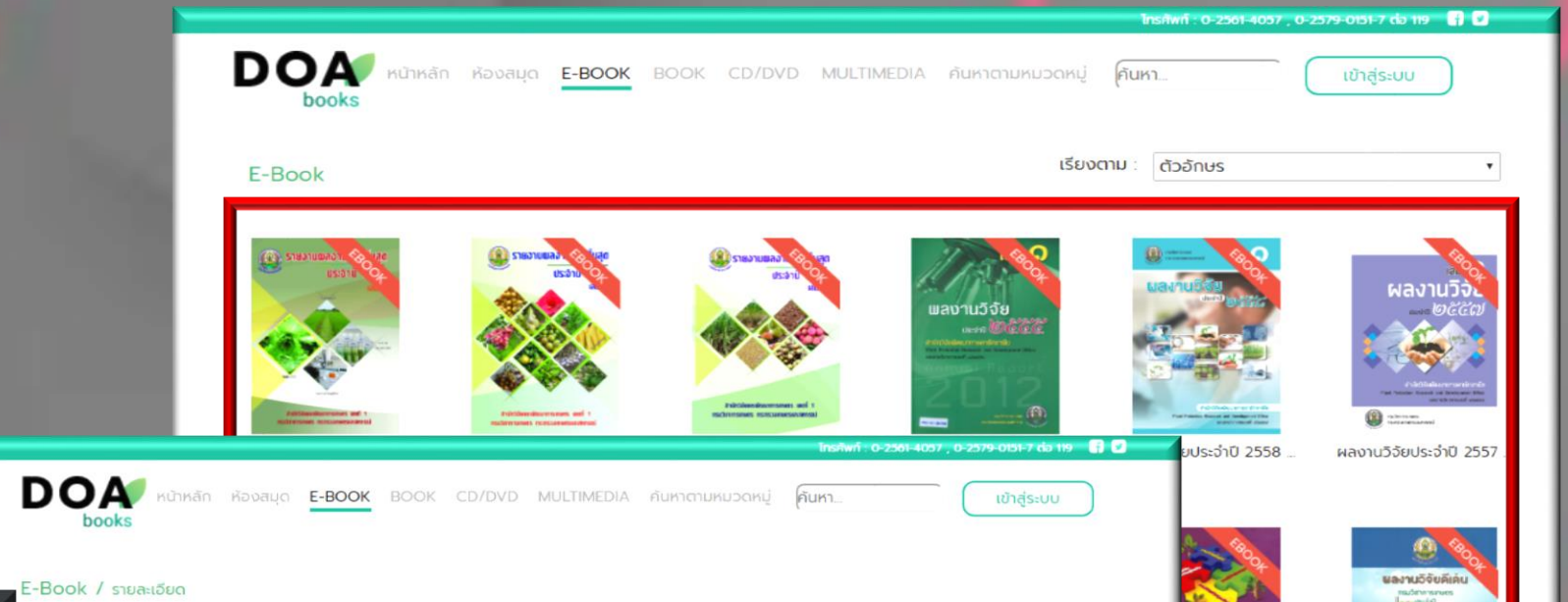

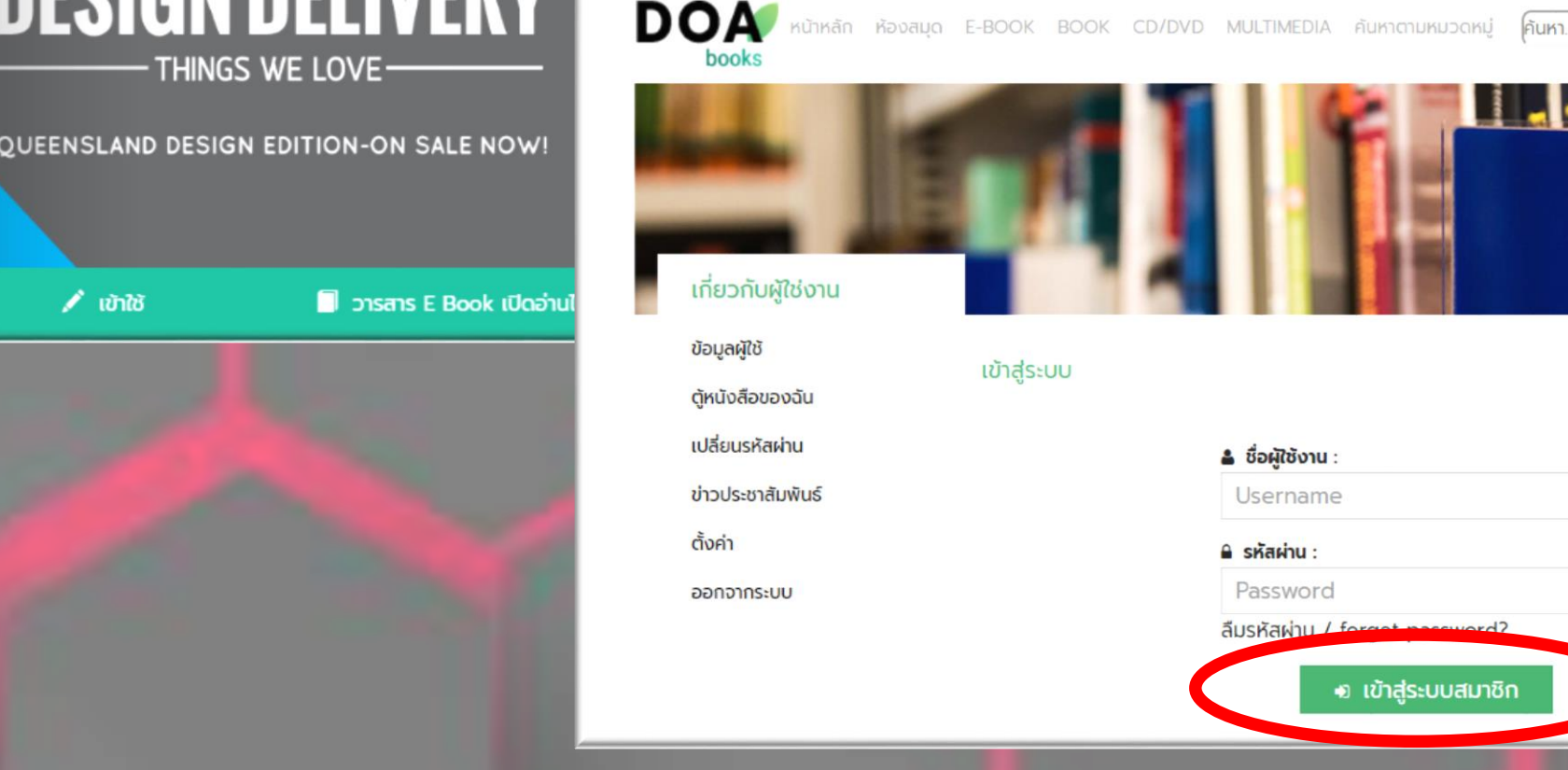

🛔 ชื่อผู้ใช้งาน รหัสผ่าน 🔹 เข้าสู่ระบบสมาชิ

ขั้นตอนที่ 4 การดาวน์โหลด CD/DVD

ผู้ใช้สามารถดาวน์โหลด CD/DVD โดยคลิกที่เนื้อหาที่ต้องการเปิด เลือกเนื้อหาที่เป็นประเภท CD/DVD จะพบว่าเนื้อหาไม่สามารถดาวน์ โหลดได้ เพราะให้บริการที่ห้องสมุดเท่านั้น

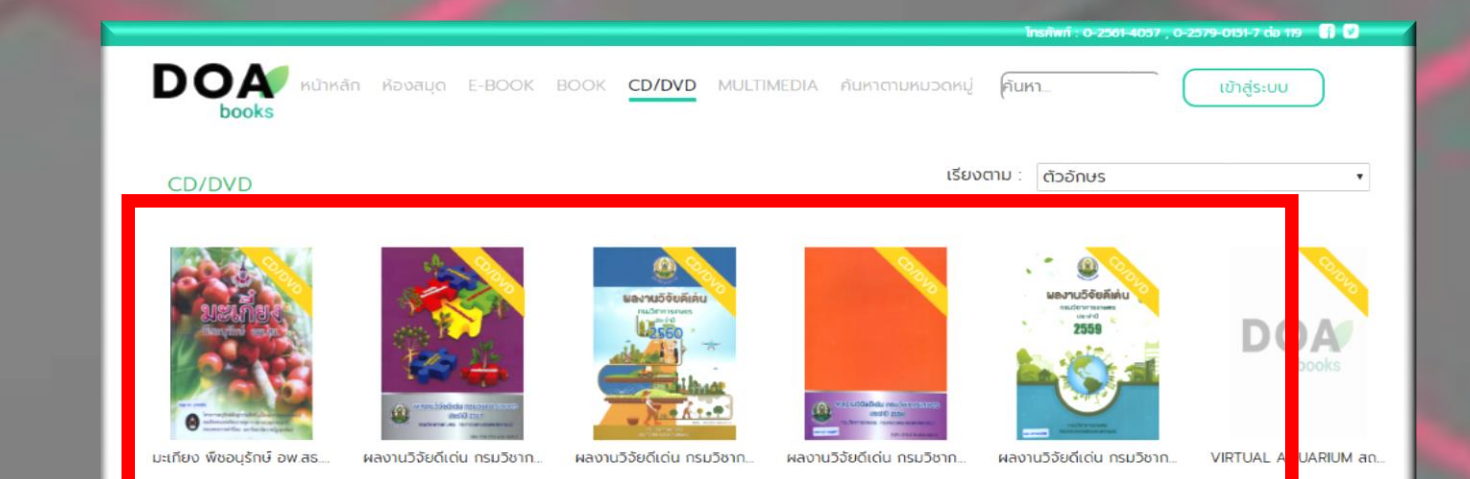

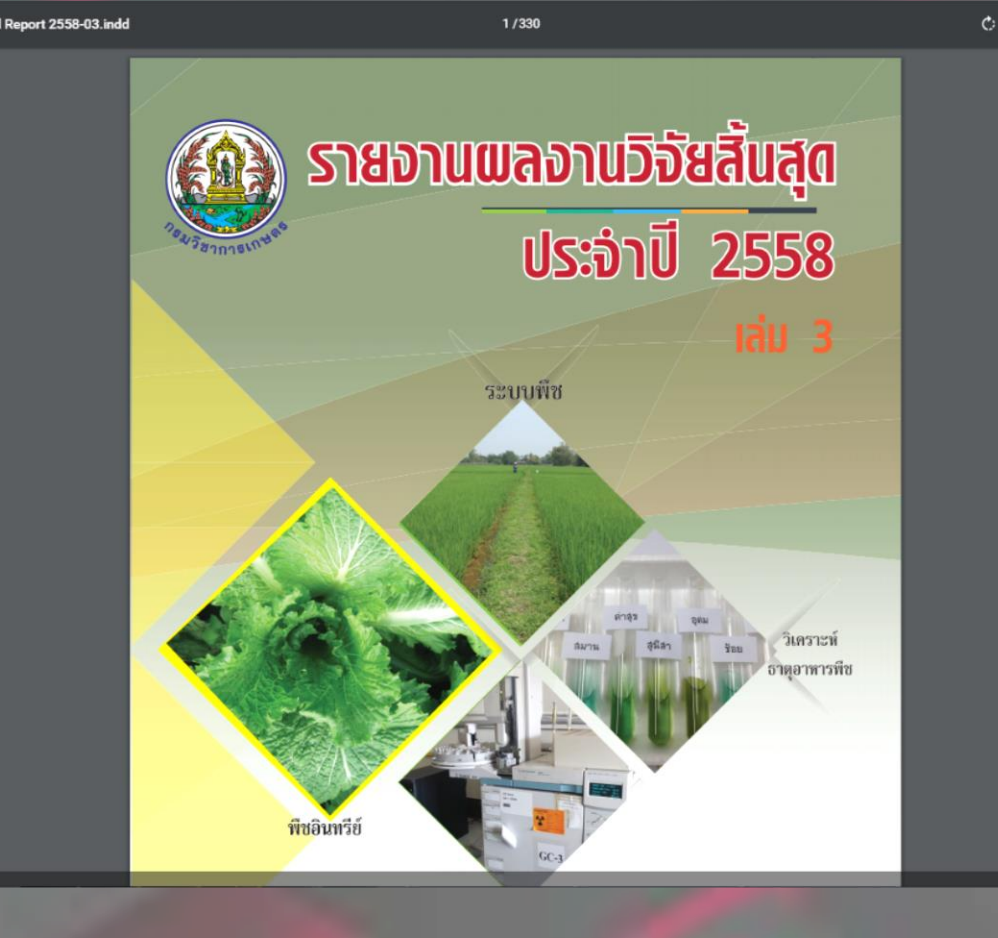

| erestation erestation | รายงานผลงานวิจัยสิ้นส<br>สำนักวิจัยและพัฒนากา<br>ทรัพยากรอยู่ที่ห้องสมุด<br>เลขหมู่กคนิยมดิวอี้<br>ชื่อผู้แต่งนิติบุคคล<br>การพิมพ์<br>ลักษณะทางกายภาพ<br>หัวเรื่อง | สุด ประจำปี 2558 เล่ม<br>istกษตร เขตที่ 1 กรมวิช<br>: DOA Library<br>: 630.72 ก17s 2558<br>: กรมวิชาการเกษตร. สำ<br>: เชียงใหม่ : สำนักวิจัยเน<br>: 304 หน้า : ภาพประกอ<br>: พีชอินทรีย์<br>: รบบพีซ<br>: ช้าวโพด<br>: ช้าวโพด<br>: ช้าว<br>: ถั่วหลือง<br>: ช้าวโพดเลี้ยงสัตว์<br>: มันฝรั่ง<br>: ราดุวหารพีซการวิเครา<br>: วัดถุมีพิษทางการเกษต<br>: สารเคมีเกษตร<br>: เกษตรดีที่เหมาะสม<br>: GAP | 3 สำนักวิจัยและพัฒน<br>ภากรเกษตร<br>นักวิจัยและพัฒนาการเกษต<br>ละพัฒนาการเกษตร เขตที่ 1<br>บ<br>มะห์<br>ร<br>รั | าการเกษตร เขตที่ 1/<br>เร เขตที่ 1<br>1 กรมวิชาการเกษตร, 2558 | Jõiciu nsu5on | наоти 5 бебі сби пян<br>3 4 5 Next |
|----------------------------------------------------------------------------------------------------|----------------------------------------------------------------------------------------------------|----------------------------------------------------------------------------------------------------|----------------------------------------------------------------------------------------------------|---------------------------------------------------------------|---------------|------------------------------------|
|                                                                                                    | 🖸 ອ່າ                                                                                                    | นเล่มนี้                                                                                                    | ຸ ຕັວ                                                                                                    | อย่าง                                                         |               |                                    |
|                                                                                                    |                                                                                                    |                                                                                                    |                                                                                                    |                                                               |               |                                    |

### ขั้นตอนที่ 5 การค้นหา

าหลัก ห้องสมุด E-BOOK BOOK CD/DVD MULTIMEDIA ค้นหาตามหมวดหมู่ ค้นหา

เข้าสู่ระบบ

แถบเมนูค้นหา พิมพ์ชื่อหนังสือ/ชื่อเรื่องที่ต้องการหา >> Enter >>

DOA

#### แสดงผลลัพธ์การค้นหา

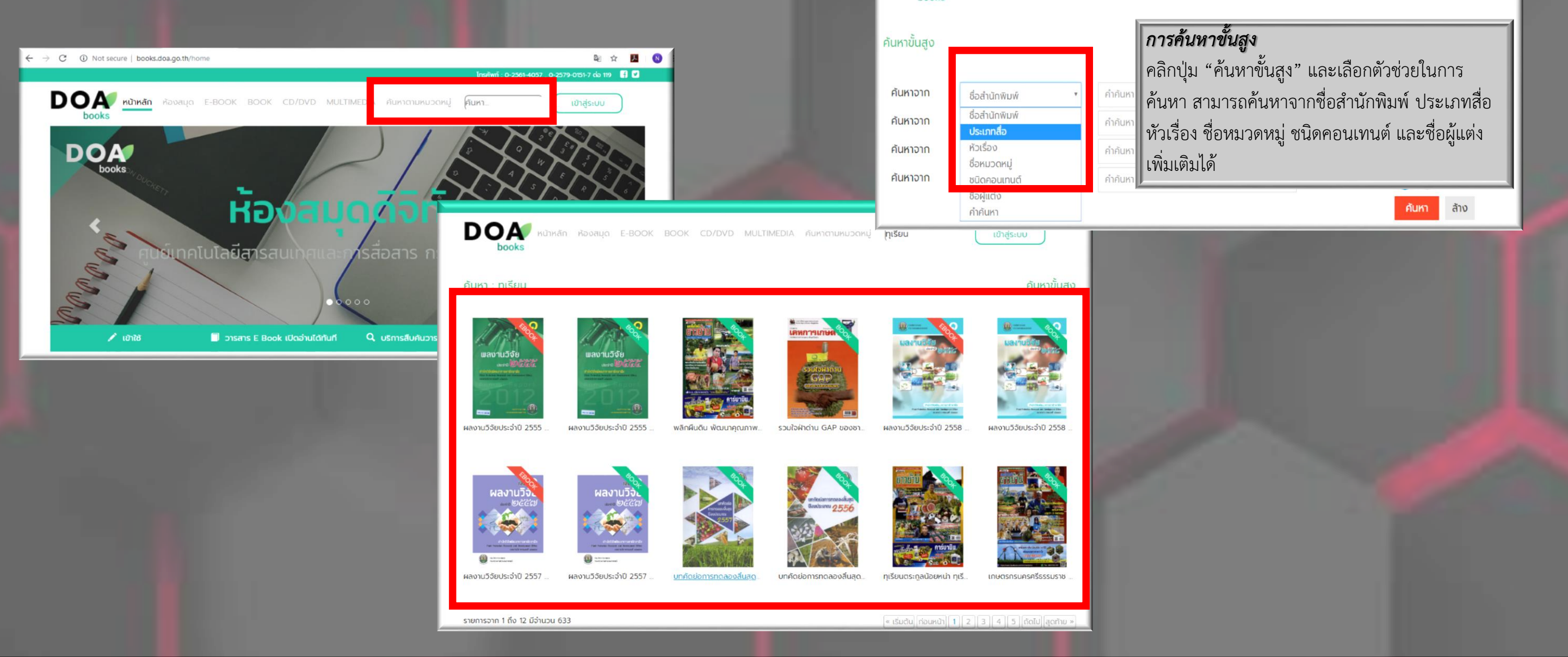

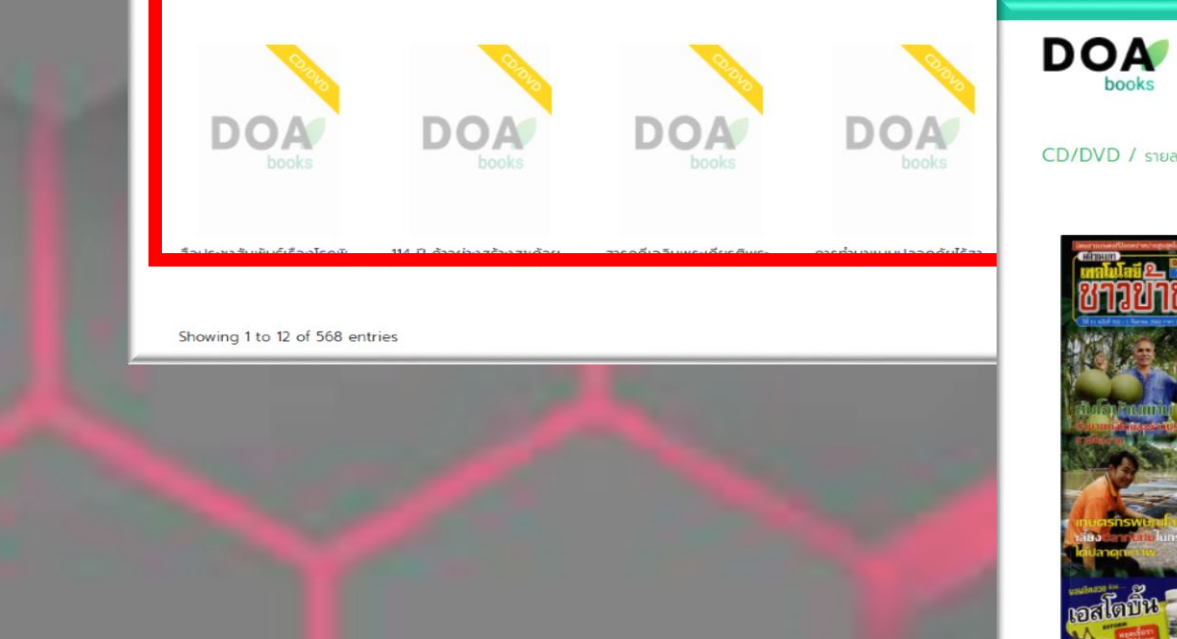

| איזאאָזא אַסאאָעס <mark>E-BOOK</mark><br>books                                                                                                    | BOOK CD/DVD MULTIMEDI         | 4 ค้นหาตามหมวดหมู่      | ค้นหา                    | เข้าสู่ระบบ              |
|----------------------------------------------------------------------------------------------------|-------------------------------|-------------------------|--------------------------|--------------------------|
| DVD / รายละเอียด                                                                                                    |                               |                         |                          |                          |
| and a second second sec | กระเจี๊ยบมอญ ผักเด่นเป็น      | ยาดี / อดุลย์ศักดิ์ ไล  | ชยราช                    |                          |
|                                                                                                    | หัวเรื่องที่ระบุถึงรูปแบบ และ | : ดรรชนีวารสาร          |                          |                          |
| JUSIC                                                                                                    | ลกษณะทางกายภาพ<br>ชื่อวารสาร  | าเทคโนโลยีชาวบ้าน ปีที่ | 31 ฉบับที่ 702 (1 กับยาย | น 2562 ปักษ์แรก) หมัว 29 |
| Bitwittenia                                                                                                    | ทรัพยากรอยู่ที่ห้องสมุด       | DOA Library             |                          |                          |
|                                                                                                    | ชื่อผู้แต่งบุคคล              | : อดุลย์ศักดิ์ ไชยราช   |                          |                          |
|                                                                                                    | หัวเรื่อง                     | กระเจี้ยบมอญ            |                          |                          |
| A BARREN IN LARCE                                                                                                    | Local Free-Text Call Numbe    | r: ดรรชนีวารสาร         |                          |                          |
|                                                                                                    |                               | f Share on Facebook     | Share on Twitter         |                          |
| Uanger and an and a second second second second second second second second second second second second second                                                                                                    | 🖂 ให้บริการที่ไ               | ห้องสมุด                | Q d                      | ้วอย่าง                  |
| สโตบิน - สอง คารบามน                                                                                                    |                               |                         |                          |                          |
| Careful States and and and and and and and and and and                                                                                                    |                               |                         |                          |                          |
|                                                                                                    |                               |                         |                          |                          |
|                                                                                                    |                               |                         |                          |                          |

## ขั้นตอนที่ 6 การค้นหาตามหมวดหมู่

ผู้ใช้สามารถเลือกค้นหาเนื้อหาได้ โดยแยกตามหมวดหมู่หลัก และ หมวดหมู่ย่อย เมื่อเลือกเรียบร้อย ระบบจะแสดงผลลัพธ์ จำนวนเนื้อหา

#### ที่ค้นพบทั้งหมด

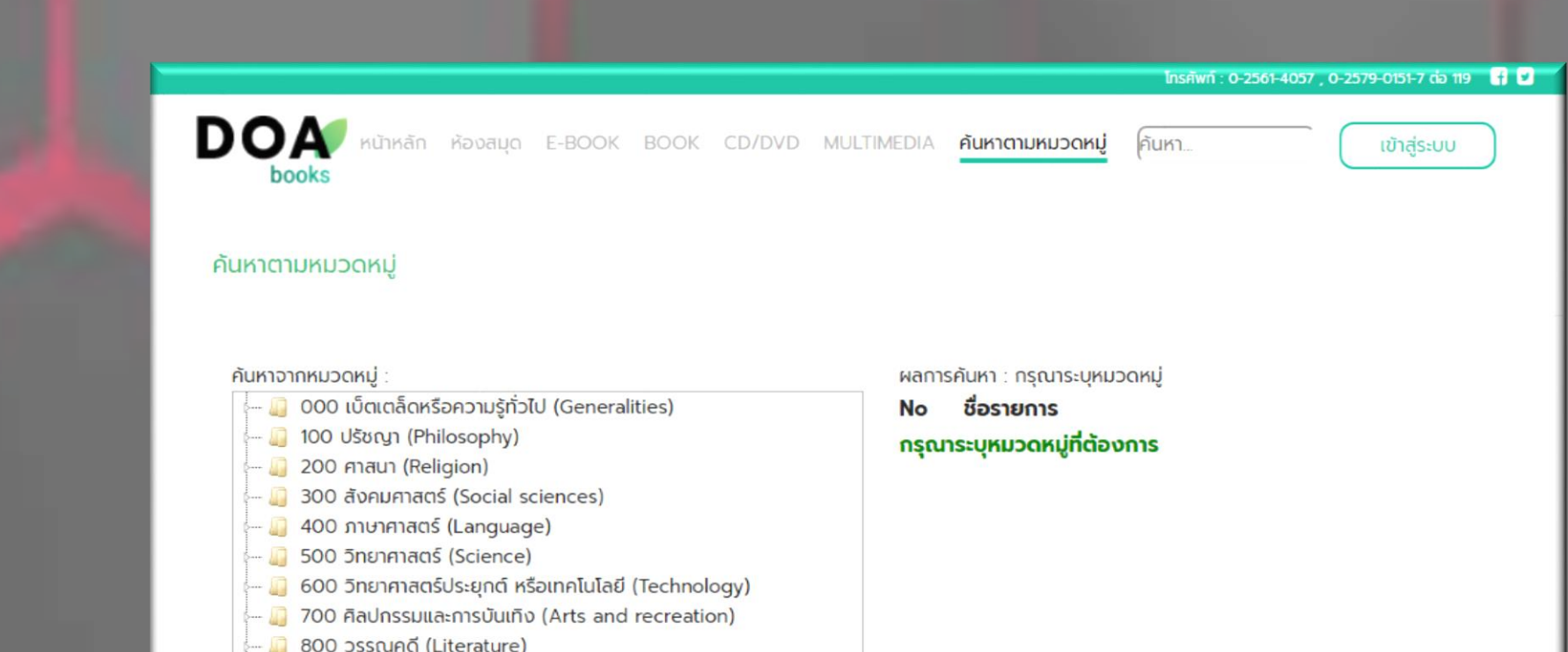

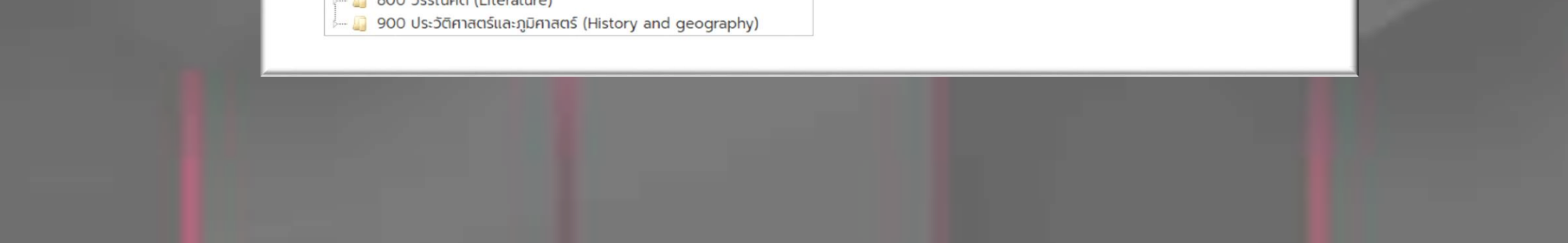